Continue until you reach the last question/page. Trust us, we'll call you back and arrange for a You have the opportunity to review all your face-to-face, telephone, or even Skype interview responses (and move back if you made a mistake to collect the required information (or to provide or if you want to add/subtract certain information) before you click submit.

For the "Organization information", please follow the same procedure.

# Step 4:

Once the form is submitted, our admins will review the information that has been provided and publish it to the Consumer App for everyone to view. Before publishing, however, admins may contact you as part of the quality-check exercise just to seek clarification or verify one or two responses. That process shouldn't be taxing, so the information that has been provided can be available on the app within a day, hours or minutes depending on the speed with which the quality-checking process is done with the supplier, service provider or whoever entered the information.

Send Us Your Company & AT Product Details Now

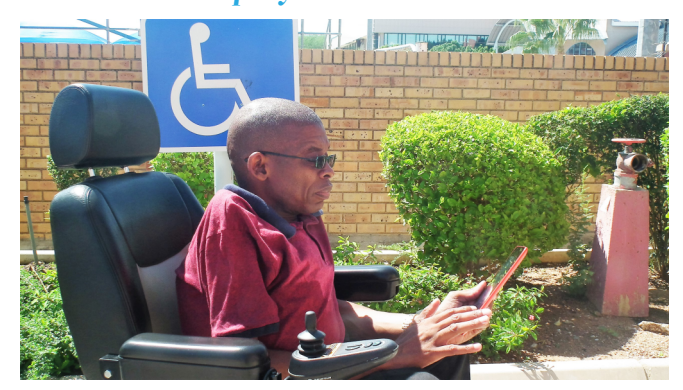

If you are still confused with the steps for downloading and/or installing the app, or if your Android phone has run out of space to take in more apps, or if you are just too busy to find enough time to download/install and then enter your company and product information into the app, we have some good news for you.

The AT-Info-Map team will be happy to help you by entering such information into the app on your behalf. at no cost.

Just share your phone number by sending an email on assistivetech@safod.net and our admin in your country will contact you.

You can also inbox us on our official Facebook page: https://www.facebook.com/atinfomap

you with any other technical support you need).

# FREE MARKETING OPPORTUNITY!

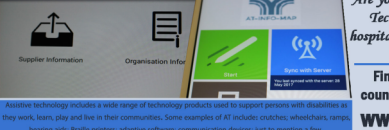

Technology (AT) products to Go tals, persons with disa may need them? Find out how you can market them in your ountry & throughout the global market here ww.assistivetechmap.org

You can directly contact our admins in the following countries:

## LESOTHO

Mrs. Mathabang Maqoacha

Lesotho National Federation of Organisations of the Disabled (LNFOD)

> maqoachaa@gmail.com jmaqoacha@gmail.com

> > $+266\ 59005185.$

MALAWI Mr. Mark Mapemba

Federation of Disability Organizations in Malawi (FEDOMA)

markmapemba@gmail.com

+265884238355

ZAMBIA Ms. Patience Kanguma

Zambia Federation of the Disabled (ZAFOD)

patiencekanguma@yahoo.com

+260 977 460 578

SOUTH AFRICA Ms. Tshifhiwa Motloung

**Disabled People South Africa** (DPSA) – Gauteng Province

g.davhana@gmail.com

+27812133418+27 63 2602515

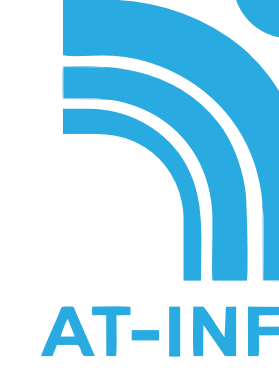

# **ASSISTIVE TECHNOLOGY INFORMATION MAPPING PROJECT**

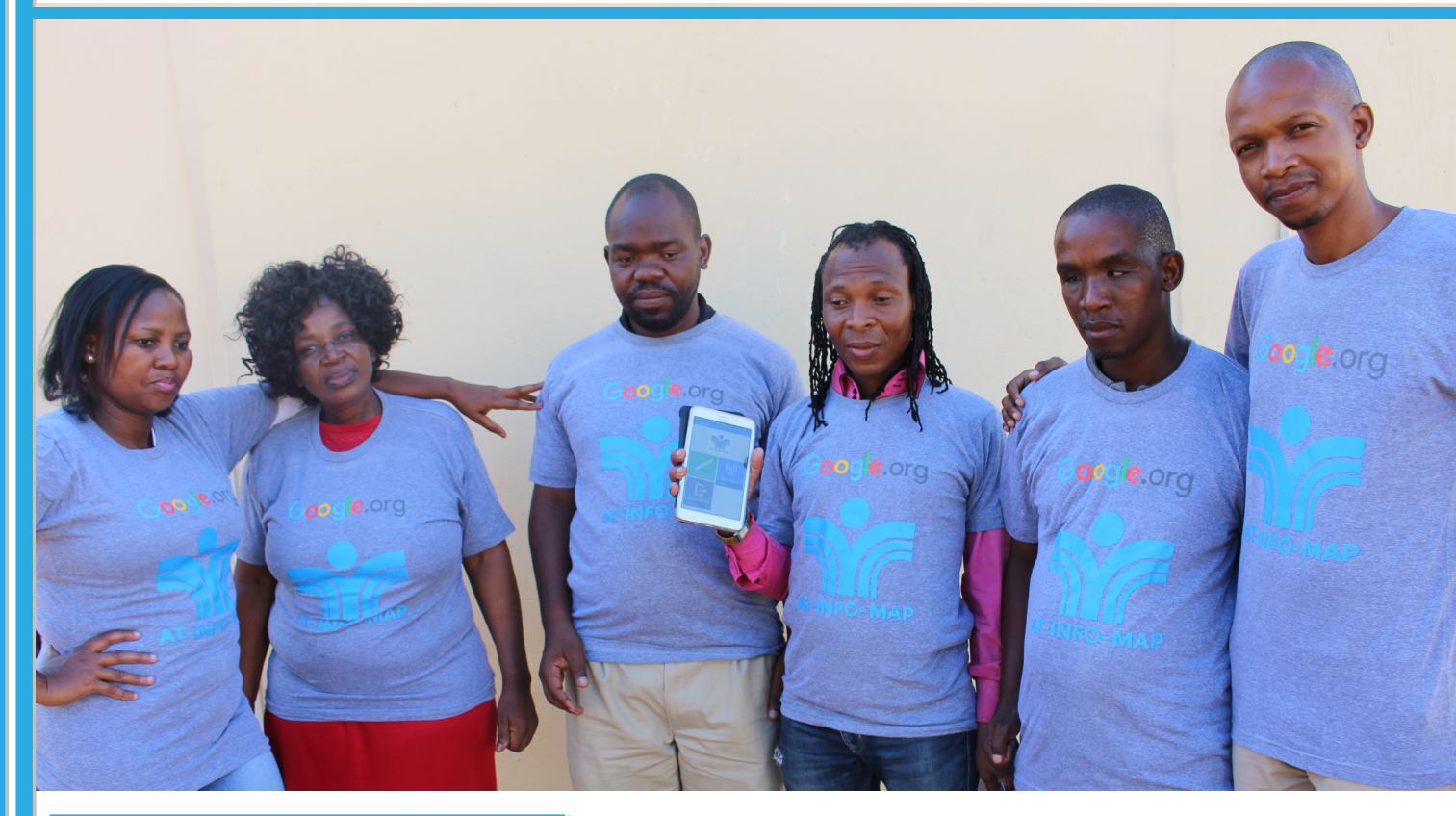

# About the AT-Info-Map Project

that collects information on the availability and location of AT within each country in Southern The Assistive Technology Information Mapping project (AT-Info-Map) is led by Southern Africa Federation of the Disabled **(SAFOD)** in partnership with AfriNEAD, University of Washington, and Dimagi. Africa, currently focusing on ten countries namely Angola, Botswana, Lesotho, Malawi, Mozambique, Namibia, South Africa, Swaziland, Zambia, and Zimbabwe.

The project is funded by the Google Impact Challenge The project was launched in April 2016 in Botswana as one of the 'big ideas that will use technology to expand opportunity and independence for people with where SAFOD is headquartered, and piloted for one year in the country. Thereafter, it has scaled up into nine countries as follows: disabilities'.

In the second year: Zambia, Malawi, Lesotho, and In this three-year project, SAFOD is working with partners and a variety of AT stakeholders to South Africa. In the third year: Angola, Mozambigue, create an information system on a mobile phone (App) Zimbabwe, Swaziland, and Namibia.

# AT-INFO-MAP

# About Assistive Technology in **Southern Africa**

Assistive Technology (AT) includes a wide range of technology products that are used to improve mobility, hearing, vision, communication, and learning.

In Southern Africa, it is estimated that 85-95% of persons (or 11.5 million people) with disabilities need assistive technology (AT) but do not have access.

Anyone with a temporary or permanent limitation in functioning can benefit from AT. Through access to AT, persons with disabilities can realize their basic human rights such as access to education, health care, employment, information, communication, Step 1: and activities of daily living. You can learn more about AT and associated terminologies and/or categories here: http://assistivetechmap.org/learnabout-at/

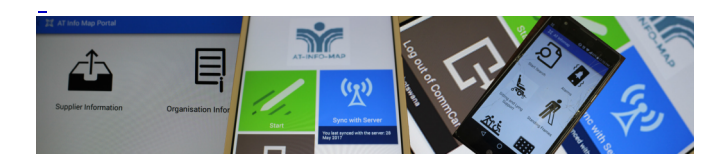

# About our Technology Solution

Our technology partner, Dimagi, has used their technology system (CommCare) to create a customized App that collects and provides information about AT availability in Southern Africa.

**CommCare** is open source, designed for use in low-resource settings, and a flexible system that can be easily modified to meet the needs of users.

Suppliers themselves can enter data about the ATs they sell/supply. Anyone who wants to purchase AT can use the App to find out which suppliers are selling which types of AT where they are located and contact suppliers directly.

# About the Project's Impact, Goals & **Objectives**

The project has the goal of mapping the availability of different types of AT in 10 countries in Southern Africa, to identify WHAT types of AT are available and WHERE those products are located.

Long-term, the project aims to help increase and improve AT access for the 11.5 million people with disabilities who reside in Southern Africa.

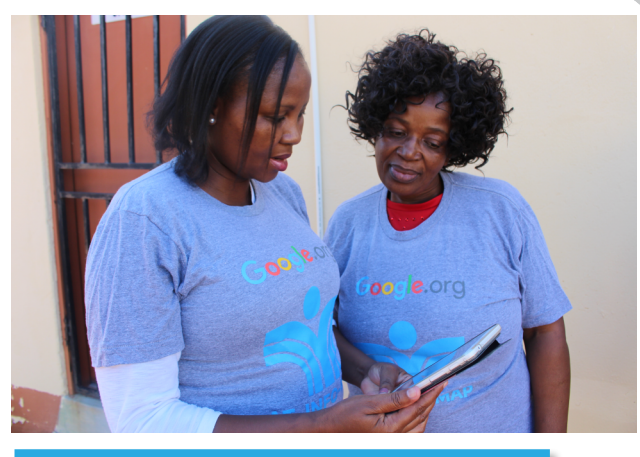

**Downloading and Installing** AT-Info-Map Apps

Got to Google Playstore on your Android phone, and search for "CommCare". Then click on the first CommCare App that appears in search results. Clicking on "Install" and then "Accept" will download and install the CommaCare shell within which the two apps (i.e. the AT-Info-Map Consumer app and the AT-Info-Map Portal app) will be running. Click "Open" when installation of the shell is complete, or click on the CommCare icon in the Apps tray.

# Step 2:

If you are a supplier/service provider, you can download two types of AT-Info-Map apps to run under the CommCare shell, as follows:

The AT-Info-Map Consumer app, which (a) will enable everyone to view the app. That means if you are not a supplier, service provider, or frontline worker or anyone who may not need to enter information into the app, you only need this app to view information.

The AT-Info-Map Portal app, which will enable you only to input information about your company and AT products that a supplier sells/suppliers. Besides suppliers, it also has a section where service providers can input information about the services related to AT that they provide.

The Portal App can be downloaded using either the app code or the bar code. If you have a barcode scanner app on your phone, please click on "Scan Application Bar-code" and scan the following bar-code in order to download the Portal App:

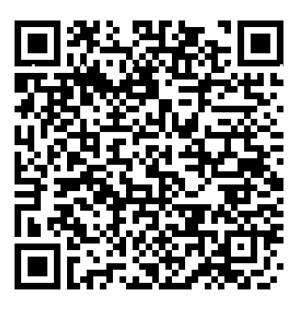

Alternatively, click on "Enter Code" and then Username: botswana input the following app code: 2yKel45 (or the name of the country in which you operate, If the app code is correct, proceed to click "Start as long as it's all small caps. If you are based in Install" South Africa, combine the two words so that the username become south africa)

# Step 3:

Note that this will be step 2 if you are not a supplier, which you are based). service provider or anyone intending to enter data in the app. Everyone who wants to view the app can Step 2: download the AT-Info-Map Consumer App. Note that instructions on how to have multiple When you are logged in, click on "Start". This will CommCare apps on your phone can be found on take you to a page with two tabs as follows: this link: http://bit.ly/2fkvFdC

If you have a bar-code scanner app on your phone, please click on "Scan Application Bar-code" and scan the following bar-code in order to download the AT-Info-Map Consumer App:

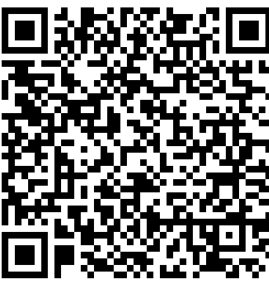

(a) Supplier Information: This is where the AT supplier provides all information related to the company and the AT-related products that the company sells/supplies. Note that a front-line worker Alternatively, click on "Enter Code" and then input (Rehabilitation officer, social worker, DPO, etc.) the following app code: 2u1HwCk can also use this section to provide information / details about any supplier.

If the app code is correct, proceed to click "Start Install".

(b) Organization Information: This is where other AT related service providers provide all information After installation is complete, you can start using related to the services or work that they do related and enjoying the app by logging in each time you to AT. They may include a DPO (Disabled Peoples want to view the information on the app. Please use Organization), hospital/clinic, etc. the following login credentials:

Username: at Password: 123

Using the AT-Info-Map Portal App on Android Phone

For suppliers, service providers, and anyone intending to enter data, using the app is not complicated at all.

After you're done with installing the apps, please follow these steps in order to start using the apps.

# Step 1:

Login into the app using the following login credentials:

# Password: 123

(this is the same irrespective of the country in

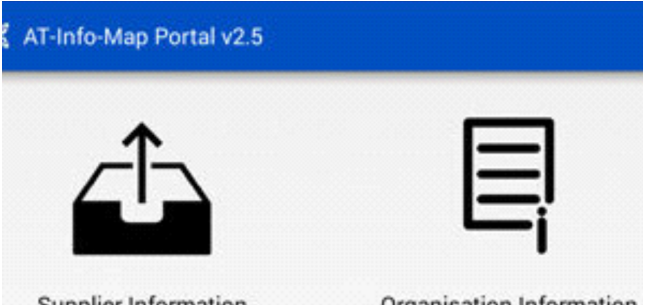

Supplier Information

# Step 3:

After clicking on "Supplier Information", you can start inputting information by responding to a series of questions. When you answer each question, swipe to move to the next question.

Organisation Information